## Guitar Pro 5 インストールガイド

Guitar Pro 5 の CD-ROM を CD-ROM ドライ ブに入れてください。通常はセットアッププログ ラムが自動的に起動しますが、起動しない場合 は「マイコンピュータ」を開き、「GP5J」とい う名前のアイコンの開きます。「Start.exe (また は Start)」という名前のファイルをダブルクリックしてください。イ

ンストーラが起動します。

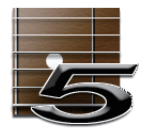

下図の画面が表示されたら「Next」をクリックしてください。

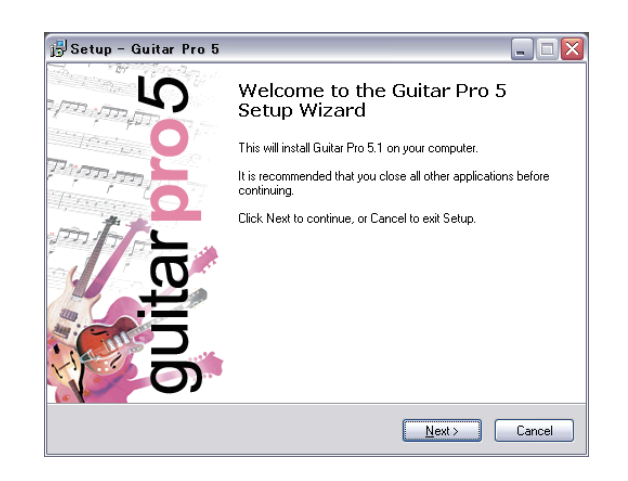

License Agreement 画面が表示されます。ご一読いただき、問 題なければ「I accept the agreement.」を選択して、「Next」を クリックしてください。

| jÿSetup - Guitar Pro 5                                                                                                    |
|----------------------------------------------------------------------------------------------------|
| License Agreement<br>Please read the following important information before continuing.                                                            |
| Please read the following License Agreement. You must accept the terms of this<br>agreement before continuing with the installation.               |
| 使用許諾契約                                                                                                    |
| GUITAR PROは、フランスの知的財産保護法により保護されています。製品をご購入<br>いただいたお客様は、Guitar Proのブログラムコードおよび著作権そのものを保有する<br>のではなく、本使用評諾契約の内容に基づいてソフトウェアを使用する権利を与えられ<br>ることになります。 |
| 重要なお知らせ<br>GUITAR PROをコンピュータにインストールすることにより、本使用許諾契約の内容に<br>同会したものと見かせかきす                                                                            |
| <ul> <li>I accept the agreement</li> <li>I go not accept the agreement</li> </ul>                                                                  |
| <back next=""> Cancel</back>                                                                                                    |

次に、インストール先のディレクトリの選択画面が表示されます。特 に指定しない場合は、そのまま「Next」をクリックしてください。 起動ディスク(通常は C ドライブ)の「Program Files」ディレク トリにインストールされます。

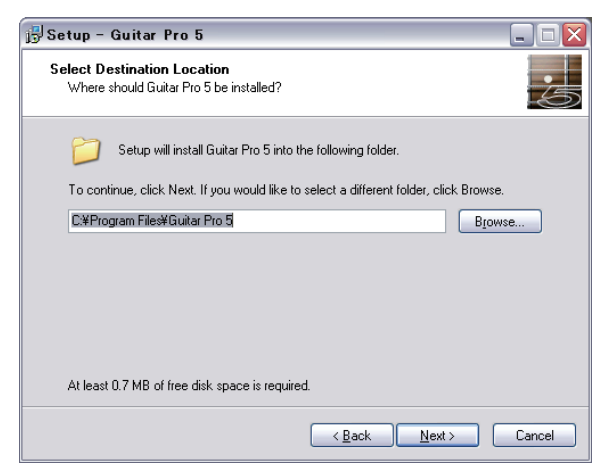

以上で Guitar Pro 5 のインストール準備が完了しました。下図の画 面で「Next」をクリックするとインストールが開始されます。

| 🔂 Setup – Guitar Pro 5                                                                                 | _ 🗆 🗙  |
|----------------------------------------------------------------------------------------------------|--------|
| Select Additional Tasks<br>Which additional tasks should be performed?                                 | 5      |
| Select the additional tasks you would like Setup to perform while installing Guita<br>then click Next. | Pro 5, |
| Additional icons:                                                                                      |        |
| Create a desktop icon                                                                                  |        |
|                                                                                                    |        |
|                                                                                                    |        |
|                                                                                                    |        |
|                                                                                                    |        |
|                                                                                                    |        |
|                                                                                                    |        |
|                                                                                                    |        |
| < <u>B</u> ack <u>N</u> ext >                                                                          | Cancel |

Guitar Pro を初めて起動すると、下図の言語の選択と、ライセンス 番号の入力画面が表示されます。言語の選択では「Japanese」を 選択してください。

| Guitar Pro                                               |
|----------------------------------------------------------|
| English         Francais         Deutsch         Espanol |

次に、最初の起動時のみ下図のダイアログボックスでライセンス 番号の入力します。同梱のユーザー登録カードに記載されている、 「USER ID」と「KEY ID」を入力してください。「OK」をクリック すると、Guitar Pro が起動します。

| ライセンス                             | ι 🔀                                                                                     |
|-----------------------------------|-----------------------------------------------------------------------------------------|
| Guitar Pro<br>す。本製。<br>を願ってし      | >をお求めいただきありがとうこざいま<br>品が皆様の音楽活動の一助となること<br>います。                                         |
| 本製品を;<br>ーID を入<br>製品パッ?<br>ード版の特 | お使いいただく前に、ユーザーID とキ<br>カしてください。各IDは、Guitar Proの<br>ケージに同梱されています。(ダウンロ<br>暴合はメールで送られます。) |
| USER ID                           |                                                                                         |
| KEYID                             |                                                                                         |
|                                   | ОК 🗙 キャンセル                                                                              |